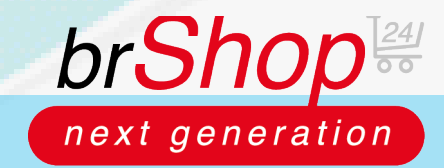

## brShop24 - Wie lege ich einen externen Katalog an?

Zur Erklärung: Sie haben im brShop24 die Möglichkeit externe Kataloge für eingehende und ausgehende Verbindungen anzulegen. Eingehende Verbindungen, könnten z.B. SAP über OCI sein. Ausgehende Verbindungen könnte z.B. ein Stempelshop sein.

## Anleitung:

Öffnen Sie den Administrationsbereich in Ihrem brShop24.

- 1.) Erstellen Sie einen neuen externen Katalog
  - a) gehen Sie in der Administration in das Menü "Sortiment"
  - b) wählen Sie "Externe Kataloge" aus
  - c) klicken Sie auf "Neuer Externer Katalog"

| 1940 |                               |        |                                                                                                    |
|------|-------------------------------|--------|----------------------------------------------------------------------------------------------------|
| •    | inhette (CHS)                 |        | 🐑 Externe Kataloge verwalten   🛛 Han 🗸                                                                                                    |
| 41   | Marketing                     |        | 🔁 🛉 bieser retensive Katalog                                                                                                    |
| 45   | Kunden                        |        |                                                                                                    |
| Ħ    | Sortiment                     |        |                                                                                                    |
|      | Artiket                       |        |                                                                                                    |
|      | Arbeitssechnungen             |        | Es exilieren noch keine externen Kataloge                                                                                                    |
|      | Aribeiteandeurgs.G            | -      | Nei Nacional dei Malgatzinate Tarren erichen eretterin Katalagi zu eristiteten.<br>Kuleno Sie hierita auf die hierita auf die hitzende ein aufgedeel Battorin |
|      | Frodukttypen                  |        |                                                                                                    |
|      | 🐤 Frodukttyp Gruppen          |        | + Neuro externer Kathing                                                                                                    |
|      | <ul> <li>Sep Pater</li> </ul> |        |                                                                                                    |
|      |                               |        |                                                                                                    |
|      | 🖕 Hentaller                   |        |                                                                                                    |
|      | Marken                        |        | • •                                                                                                    |
|      | 😁 Kataloge                    |        |                                                                                                    |
|      | 📥 Katalog-ortugen             |        |                                                                                                    |
|      | 40 Artikel-Erechten-Lists     | UPSATE |                                                                                                    |
|      | In Arthel-Acochians-Lot       |        |                                                                                                    |
|      | Erkadiden                     | UPDATE | P                                                                                                    |
|      | 💼 Erstaublichen Stincher      |        |                                                                                                    |
|      | Satelop Techn                 |        |                                                                                                    |
|      | 12 Esteres Heteloge           | UPDATE |                                                                                                    |

Hinweis: es öffnet sich ein Popup-Fenster indem Sie die Daten des externen Katalogs hinterlegen können. Bei Feldern, die mit einem Sternchen gekennzeichnet sind, handelt es sich um Pflichtangaben (Anzeigename, Typ des Katalogs und Richtung der Verbindung) und müssen ausgefüllt sein um den externen Katalog anlegen zu können.

Die Einstellungen in dem Tab "**Konfiguration**" können Sie erst vornehmen, nachdem Sie den Datensatz zuvor angelegt haben!

| Externe     | r Katalog                 |                                                         |   |
|-------------|---------------------------|---------------------------------------------------------|---|
| In Folgende | en haben Sie die Möglichk | eit Einstellungen für den externen Katalog vorzunehmen. |   |
| - 6620      | CHMUNG                    |                                                         |   |
| "Anze       | ge-Name (Anssign-Nar      |                                                         |   |
| GRIN        | DEINSTELLUNGEN DES K      | ATALOGI                                                 |   |
| *Тур а      | es Kataloga: Ditta with   | nen Sie den Typ des Katalogs aus!                       | ~ |
| *Richt      | ung der Verbindung:       | Bitte wählen Sie die Richtung der Verbindung aus!       |   |
| - eesci     | IREIBUNG                  |                                                         |   |
| Devd        |                           |                                                         |   |
|             |                           |                                                         |   |

d) füllen Sie alle (Pflicht-)Felder mit vorhandenen Daten aus und klicke Sie auf "Erstellen".

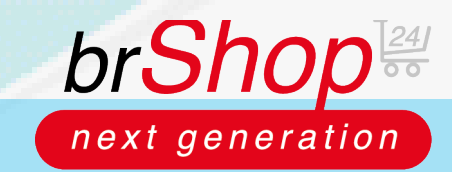

## brShop24 - Wie lege ich einen externen Katalog an?

2.) Nachdem Sie den externen Katalog angelegt haben, müssen Sie je nach Richtung der Verbindung noch weitere verschiedene Einstellungen vornehmen.

Klicken Sie dafür nachdem der externe Katalog angelegt wurde auf "**Eintrag bearbeiten**" und navigieren zu dem Tab "**Konfiguration**". Je nachdem für welche Richtung Sie den externen Katalog angelegt haben, werden Ihnen unterschiedliche Felder angezeigt.

a) Eingehende Richtung (der brShop24 wird z.B. in SAP aufgerufen)

(Hier können Sie einen Benutzer für die Shop Einstellung des externen Katalogs angeben, zusätzlich haben Sie die Möglichkeit Zugangsdaten für den externen Katalog anzugeben sowie eine Lieferantennummer.)

| 2 oc-test                                                                                             | Anderungen Speichern | × |
|----------------------------------------------------------------------------------------------------|----------------------|---|
| Extense Rabiog Of Reefgentian O Datemate Info                                                         |                      |   |
| 😂 Weitergehende Konfiguration                                                                         |                      |   |
| Im Folgenden haben Sie die Möglichkeit enweiterte Einstellungen für den externen Katalog vorzunehmen. |                      |   |
|                                                                                                    |                      |   |
| *Benutzer für Shop-Einstellungen: Bitte wählen Sie einen Berutzer aus                                 | ۷                    |   |
| ZUGANGSDATEN DES EKTENEN KAZALOGS (WIE VOM ANBETER IPHALTEN)                                          |                      |   |
| *URL des Katalogs: (https://schulung.brshap24.dw/scternal-catalog/incoming/bri-test                   |                      |   |
| Benutzemanne ( Bitte geben Sie einen Benutzemannen (JGERIAME) ein                                     |                      |   |
| Passwort Bits geben Sie ein Pesswort (PASSWORD) ein                                                   |                      |   |
| ERWEITERTE KONFIGURATION                                                                              |                      |   |
| Ine Lieferanten-Nummer: (Bitte gates Sie Ihre Lieferanten-Nummer ein                                  |                      |   |

b) Ausgehende Richtung (ein Stempelshop wird z.B. vom brShop24 aufgerufen) (Es muss in jedem Fall eine URL des Katalogs angegeben werden und ggf. auch ein Lager.)

| 🖄 aci-output-test                                                                                                    | Änderungen Speichern |
|----------------------------------------------------------------------------------------------------|----------------------|
| Externer Katalog <b>© Configuration</b> Datensatz info                                                                                                    |                      |
| 😂 Weitergehende Konfiguration                                                                                                    |                      |
| Im Folgenden haben Sie die Möglichkeit erweiterte Einstellungen für den externen Katalog vorz                                                                                                    | unehmen.             |
|                                                                                                    |                      |
|                                                                                                    |                      |
| *URL des Katalogs: Bitte geben Sie die URL des externen Katalogs ein                                                                                                    |                      |
| *URL des Katalogs: Bitte geben Sie die URL des externen Katalogs ein<br>Benutzername: Bitte geben Sie den Benutzernamen (USERNAME) ein, falls benütigt                                                                                                   |                      |
| *URL des Katalogs: Bitte geben Sie die URL des externen Katalogs ein<br>Benutzername: Bitte geben Sie den Benutzernamen (USERNAME) ein, falls benötigt<br>Passwort: Bitte geben Sie das Passwort (PASSWORD) ein, falls benötigt                          |                      |
| *URL des Ketalogs: Bitte geben Sie die URL des externen Katalogs ein<br>Benutzername: Bitte geben Sie den Benutzernamen (USERNAME) ein, falls benötigt<br>Passwort: Hifte geben Sie das Passwort (PASSWORD) ein, falls benötigt<br>WEITERE EINSTELLUNGEN |                      |

3.) Überprüfung: So sieht es aus, wenn die externen Kataloge korrekt angelegt wurden:

| 5uchen (% + ) |                 |                            |                                                                   |                |            | +1         | ever externer Kab |
|---------------|-----------------|----------------------------|-------------------------------------------------------------------|----------------|------------|------------|-------------------|
|               |                 |                            |                                                                   |                | • Filter A | uswählen - |                   |
| links III v   | icurent 2 (1 2) |                            |                                                                   |                |            |            |                   |
|               | ANZENCE NAME    | VERBINELINGSTYP            | VERI INDUNG SITIS/TUNIG                                           | EIND. CURPANE  | RYTCM 06.7 | ARTIN?     | LETTE AND EDUN    |
| 800           | oci-input-test  | OC (Open Calatog Horfson)  | Einge konst kom eikonnos Vystem wikts den brängräk als Katologi   | on-rput fout   | ۰          | ۰          | 0510302112341     |
| 808           | oci-output-text | OC (Open Catalog Preeface) | A signified (the left) op24 outil are order to System als Catalog | mi-output-text | 0          | •          | 14103031313214    |